# Procédure d'abonnement en ligne

# AUTORITÉ RÉGIONALE DE TRANSPORT MÉTROPOLITAIN

| Rendez-vous à l'adresse : https://a                                                                                                    | rtm.spaq.com supporté par Chrome, Firefox, Edge et Safari                                                                                                    |
|----------------------------------------------------------------------------------------------------|----------------------------------------------------------------------------------------------------|
| <ul> <li>Ayez en main :</li> <li>✓ Votre ou vos numéro(s) de plaque(<br/>d'immatriculation (si vous utilisez u<br/>d'immatriculation, n'inscrivez pas l<br/>dernier chiffre).</li> <li>✓ Un spécimen de chèque ou votre c</li> </ul> | s)<br>un certificat<br>e tiret et le<br>arte de crédit.                                                                                                    |
| Création de votre compte                                                                                                    |                                                                                                    |
| ETAPE I. Bienvenue Cociété Parc-Auto du Québec  Conexion Connexion via adresse courriel et mot de passe  Adresse courriel  Mot de passe  Continuer  Créer un compte                                                                  | Cliquez sur « Créer un compte ».                                                                                                    |
| ÉTAPE 2.<br>Bienvenue<br>Société Parc-Auto du Québec<br>Internet de compte<br>Adresse courriel<br>Mot de passe<br>Confirmation du mot de passe<br>Confirmation du mot de passe                                                       | Indiquez votre courriel et créez un mot de<br>passe (8 caractères minimum), puis cliquez sur<br>« Continuer ». Vous devez conserver ces<br>informations qui vous serviront à accéder à la<br>plateforme au besoin pour effectuer des<br>changements. |

| Confirr<br>Étape 2 de 2           | mation du compte                                                                                                    | identité à l'aide du courriel de validation qui vou<br>a été transmis. Dans votre boîte courriel, clique<br>sur le lien en bleu.                     |
|-----------------------------------|----------------------------------------------------------------------------------------------------|----------------------------------------------------------------------------------------------------|
| L'adresse<br>envoyé ur<br>compte. | courriel de votre compte doit être validée. Nous vous avons<br>n courriel contenant les instructions à suivre pour activer votre | Si vous n'avez pas reçu votre courriel de validatior<br>vérifiez vos courriels indésirables et cliquez su<br>« Envoyer à nouveau les instructions ». |
|                                   | Envoyer de nouveau les instructions<br>Déconnexion                                                                               |                                                                                                    |
| PE 4.                             |                                                                                                    |                                                                                                    |
|                                   | Votre adresse e-mail a bien été<br>validée                                                                                       |                                                                                                    |
|                                   | Vous pouvez maintenant vous connecter<br>avec votre nouveau compte                                                               |                                                                                                    |
|                                   | CONTINUER                                                                                                    | Cliquez sur « Continuer » et vous serez redirigé.e vers la page de connexion.                                                                        |
|                                   | CONTINUER                                                                                                    | redirigé.e vers la page de connexion.                                                                                                    |

#### Connexion ÉTAPE 1. Bienvenue Société Parc-Auto du Québec ARIM Entrez votre courriel et le mot de passe Connexion sélectionné lors de la création de votre Connexion via adresse courriel et mot de passe compte, puis cliquez sur « Continuer ». Adresse courriel Mot de passe Mot de passe perdu? Créer un compte ÉTAPE 2. Bienvenue Société Parc-Auto du Québec ARIM Informations personnelles • Genre Prénom Nom #app. Adresse ligne 1 Complétez vos informations personnelles, puis Adresse ligne 2 cliquez sur « Mettre à jour ». Province Code postal Province • Ville \_\_\_\_ Téléphone mobile Langue Langue (\_\_\_) \_\_--\_\_\_ Champ requis Téléphone maison

(\_\_\_\_) \_\_\_--\_\_\_\_

Champ requis Téléphone au travail

Champ requis

Ext.

Ext.

Déconnexion

#### **Créer un nouvel abonnement**

ÉTAPE 1.

Cliquez sur « + AJOUTER UN ABONNEMENT » dans le menu de gauche et sélectionnez le stationnement pour lequel vous souhaitez vous abonner.

Sélectionnez la catégorie d'usager qui correspond à votre statut. Cliquez ensuite sur l'abonnement souhaité pour afficher la description de l'abonnement.

Pour faire apparaître la description des types d'abonnements offerts, cliquez sur 🔞 .

| Bienvenue                    | 1. Sélectionnez un stationnement ou une organisation                                                                                                    |        |
|------------------------------|----------------------------------------------------------------------------------------------------|--------|
| Déconnexion                  | Q. Rechercher un stationnement                                                                                                    |        |
| Utilisateur Administrateur   | ARTM - Station Montmorency                                                                                                    | #477   |
| + AJOUTER UN ABONNEMENT      | ARTM - Cartier                                                                                                    | #1773  |
| ? FAQ                        |                                                                                                    |        |
| PARAMÈTRES                   | ARIM - Terminus Sainte Thérèse                                                                                                    | #1771  |
| PAYER UN AVIS DE RÉCLAMATION | O ARTIM - Terminus Terrebonne                                                                                                    | #1772  |
|                              | MENSUEL   3. Sélectionnez l'abonnement souhaité             • Abonnement mensuel en tout temps (24h// jours)         •         •         • Abonnement mensuel en tout temps (24h// jours)         •         •         • Abonnement mensuel en tout temps (24h// jours)         •         •         • Abonnement mensuel en tout temps (24h// jours)         •         •         • Abonnement mensuel en tout temps (24h// jours)         •         •         • | #886.7 |

#### **Abonnements disponibles**

- Station Montmorency;
  - Abonnement 24 heures intérieur.\*
- Cartier, Terminus Sainte-Thérèse, Terminus Terrebonne, Roxboro Pierrefonds et Gare Deux-Montagnes;
   Abonnement mensuel en tout temps (24h/7 jours).\*

\*Voir tous les détails des services sur la plateforme Web lors de l'abonnement.

Sélectionnez l'abonnement souhaité en choisissant une date de début d'abonnement à « Je souhaite m'abonner à partir du ».

Cochez les cases de consentement aux conditions à la suite de leur lecture et cliquez sur « Sélectionner cet abonnement ».

| ÉTAPE 2.<br>Cliquez sur «Ajouter un véhic<br>véhicule (année, marque, mo | ule», inscrivez les informations nécessaires à l'enregistrement de votre<br>dèle, couleur et numéro d'immatriculation) et cliquez sur « Enregistrer mon |
|--------------------------------------------------------------------------|----------------------------------------------------------------------------------------------------|
| véhicule »*. Cliquez ensuite s                                           | ur « Continuer à l'étape suivante ».                                                                                                    |
| *Vous pouvez enregistrer un ma                                           | aximum de 2 véhicules. Il est de votre responsabilité de modifier les informations à                                                                    |
| votre dossier afin de le mainten                                         | ir à jour en tout temps.                                                                                                    |
|                                                                          |                                                                                                    |
|                                                                          | Ajoutez un véhicule ×                                                                                                    |
|                                                                          | Année                                                                                                    |
|                                                                          | Année                                                                                                    |
|                                                                          | Marque                                                                                                    |
|                                                                          | Mardala                                                                                                    |
|                                                                          |                                                                                                    |
|                                                                          | Couleur                                                                                                    |
|                                                                          |                                                                                                    |
|                                                                          | Numéro d'immatriculation                                                                                                    |
|                                                                          |                                                                                                    |
|                                                                          | Besoin d'aide ?                                                                                                    |
|                                                                          | Québec BB III (E FORME<br>JS9NDKX                                                                                                    |
|                                                                          | CHETTREAD                                                                                                    |
|                                                                          | MANGUE MODELLE AN CONTRELET AND ATTREACT                                                                                                    |
|                                                                          | N. UTENTRE-GNOTOL/MHENI II EVITE                                                                                                    |
|                                                                          | Annuler Enregistrer mon véhicule                                                                                                    |
|                                                                          |                                                                                                    |
|                                                                          |                                                                                                    |
| ÉTAPE 3.                                                                 |                                                                                                    |
| Complétez la section « Inforn                                            | nations personnelles » et cliquez sur « Mettre à jour ».                                                                                                |
| Ajout                                                                    | er un abonnement                                                                                                    |
| Decommiden                                                               |                                                                                                    |
| Utilisateur Administrateur CO                                            | mplétez les informations nécessaires à l'abonnement Précédent Continuer                                                                                 |
| MENU ETAPE                                                               | 2004                                                                                                    |
| ? FAQ                                                                    | mations personnelles                                                                                                    |
|                                                                          | nom Nom                                                                                                    |
| PATER ON AVIS DE RECLAMATION                                             |                                                                                                    |

| MENU + AJOUTER UN ABONNEMENT 7 FAQ | étape 2 de 4<br>Informations personnelles |                       |                  |
|------------------------------------|-------------------------------------------|-----------------------|------------------|
| D PARAMÈTRES                       | Prénom                                    | Nom                   |                  |
| PAYER UN AVIS DE RÉCLAMATION       |                                           |                       |                  |
|                                    | Adresse ligne 1                           |                       | # app.           |
|                                    | Adresse ligne 2                           | Ville                 | Province         |
|                                    | Code postal                               | Téléphone à la maison | Téléphone mobile |
|                                    | Téléphone au travail                      | Poste                 |                  |
|                                    |                                           | Mettre à jour         |                  |
|                                    |                                           |                       |                  |
|                                    |                                           |                       |                  |

| (Reconstruction              | Récapitulatif de votre a<br>ETAPE 3 DE 4 | bonnement                       | Précédent Transmettre ma demande |
|------------------------------|------------------------------------------|---------------------------------|----------------------------------|
| Utilisateur Administrateur   | Revisez le sommaire de votre abo         | nnement                         |                                  |
| AJOUTER UN ABONNEMENT        | Coordonnées du stationnement ou          | ı de l'organisme                |                                  |
| ? FAQ                        | Stationnement ou organisme               | ARTM - Terminus Terrebonne      |                                  |
| PARAMÈTRES                   |                                          |                                 |                                  |
| PAYER UN AVIS DE RÉCLAMATION | Détails de l'abonnement                  | <u>_</u>                        |                                  |
|                              | Description                              | Abonnement mensuel en tout temp | s (24h/7 jours)                  |
|                              | Facturation                              | Mensuel                         |                                  |
|                              | Mensualité (TTC)                         |                                 |                                  |
|                              | Début de l'abonnement                    |                                 |                                  |
|                              | Fin de l'abonnement                      | Indéterminée                    |                                  |
|                              |                                          | I.                              |                                  |
|                              | Deeuweest d'accès                        |                                 |                                  |

ÉTAPE 6.

Sélectionnez votre méthode de paiement et cochez les cases de consentement aux conditions. Complétez vos informations de paiement selon le mode choisi. Vous pourrez transmettre votre demande en appuyant sur « Soumettre » (carte de crédit) ou en appuyant sur « Ajouter » (compte bancaire).

Prélèvements préautorisés sur carte de crédit :

|                                                     |                                                                                                    | Annuler la demand |
|-----------------------------------------------------|----------------------------------------------------------------------------------------------------|-------------------|
| VOTRE ABONNEMENT                                    |                                                                                                    |                   |
| Stationnement ou organisme                          |                                                                                                    |                   |
| Service                                             | En tout temps                                                                                                    |                   |
| Mensualité du service                               |                                                                                                    |                   |
| Prix pour la periode en cours                       |                                                                                                    |                   |
| * Les frais mensuels sont factures au début de char | ue periode.                                                                                                    |                   |
| 1. Sélectionnez votre méthod                        | e de paiement                                                                                                    |                   |
| A                                                   |                                                                                                    |                   |
| Carte de credit •                                   |                                                                                                    |                   |
| Jaccepte les conditions de palement                 |                                                                                                    |                   |
| Je comprends que je pourrai accéder                 | au stationnement seulement lorsque ma demande aura été approuvée, et que je ne serai facturé qu'après avoir utilisé le service.           |                   |
| 2. Rajoutez vos informations                        | bancaires                                                                                                    |                   |
|                                                     | Dátolle du comuta                                                                                                    |                   |
|                                                     | Deunis du compte                                                                                                    |                   |
|                                                     | veuilez entrer les renseignements suivants, tels qu'indiques sur votre carte.<br>N'insérez aucun espace ni tiret dans le numèro de carte. |                   |
|                                                     | Nom du titulaire:                                                                                                    |                   |
|                                                     | No. de carte:                                                                                                    |                   |
|                                                     |                                                                                                    |                   |
|                                                     | Date d'expiration:                                                                                                    |                   |
|                                                     |                                                                                                    |                   |

#### Prélèvement pré-autorisé sur compte bancaire :

| ETAPE + DE 4                                                                                                    |                                             |                                                                                                    |                                                                                                    |      | Annules la demande |
|----------------------------------------------------------------------------------------------------|---------------------------------------------|----------------------------------------------------------------------------------------------------|----------------------------------------------------------------------------------------------------|------|--------------------|
| VOTRE ABONNEMENT                                                                                                    |                                             |                                                                                                    |                                                                                                    |      |                    |
| Stationnement ou organisme                                                                                                    |                                             |                                                                                                    |                                                                                                    |      |                    |
| Service .                                                                                                    | En tout temps                               |                                                                                                    |                                                                                                    |      |                    |
| Prix pour la période en cours                                                                                                    |                                             |                                                                                                    |                                                                                                    |      |                    |
| * Les frais mensuels sont facturés au début de chaque période                                                                                                    |                                             |                                                                                                    |                                                                                                    |      |                    |
| 1. Sélectionnez votre méthode de paiement                                                                                                    |                                             |                                                                                                    |                                                                                                    |      |                    |
| Prélèvement pré-autor                                                                                                    |                                             |                                                                                                    |                                                                                                    |      |                    |
| Jaccepte les conditions de palement                                                                                                    |                                             |                                                                                                    |                                                                                                    |      |                    |
| 🕝 Je comprends que je pourral accéder au stationnement seu                                                                                                    | lement forsque ma demande aura été approuvé | e, et que je ne serai facturé qu'après a                                                                                                    | dirutifisé le service.                                                                                                    |      |                    |
| 2 Rainutez vos informations hancaires                                                                                                    |                                             |                                                                                                    |                                                                                                    |      |                    |
| 2. Najourez los internations barcares                                                                                                    |                                             |                                                                                                    |                                                                                                    |      |                    |
| Numéro de l'institucion                                                                                                    |                                             |                                                                                                    |                                                                                                    |      |                    |
|                                                                                                    |                                             |                                                                                                    |                                                                                                    |      |                    |
| Numéro de transit                                                                                                    | Numéro                                      | de compte                                                                                                    |                                                                                                    |      |                    |
|                                                                                                    |                                             |                                                                                                    |                                                                                                    |      |                    |
| Joindre un fichier au format (pg. (peg. png (Taile maximale de                                                                                                    | 2 Maj                                       |                                                                                                    |                                                                                                    |      |                    |
| Joindre un fichier au format jog, joeg, prig (Taille maximale de<br>Image numérisée du chèque Browse                                                                                                    | 2 Maj                                       |                                                                                                    |                                                                                                    |      |                    |
| Joindre un fichier au format jpg, jpeg, png (Taille maximale de<br>Image numérisée du chèque Browse<br>Obtenir de l'airle                                                                                                    | 2 Moj                                       |                                                                                                    |                                                                                                    |      |                    |
| Joindre un fichier au format jpg. joeg, png (Taile maximale de<br>Image numérisée du chèque Brouse<br>Obtenir de l'aide                                                                                                    | 2 Mei                                       |                                                                                                    |                                                                                                    |      |                    |
| Jondre un fichier au format jog joeg, prog (Teile maximale de<br>Image numérisée du chaque Brouse<br>Obtenir de l'aide                                                                                                    | 2 Mai                                       |                                                                                                    | 1. Adresse de l'institution financià     2. Vunden de transit                                                                                                    |      |                    |
| Jondre un fohre au format jop, joeg, ong Taile maximale de<br>Image numérisée du chéque Brouse<br>Obtenir de l'aide                                                                                                    | 2 Me)                                       |                                                                                                    | 1. Adresse de l'institution financié     2. Numéro de transit     3. Numéro de l'institution                                                                                                    | r.   |                    |
| Jondre un fohre au format jop, joeg, ong Taile maximale de<br>Image numérisée du chéque Brouse<br>Obtenir de l'aide                                                                                                    | I Mej                                       | O MIKA ÂIA                                                                                                    | 1. Agresse de l'institution financi     2. Nomée de transit     3. Nomée de l'institution     4. Nomée de compte     4. Nomée de compte                                                                          | e.   |                    |
| Jondre un fohre au format, jog, jong, prog (Talle maximale de<br>Image numéride du chéque Browne<br>Obtenir de Taide                                                                                                    | DATE                                        | noon                                                                                                    | 1. Apresse de l'institution financie     2. Numéro de transit.     3. Numéro de l'institution     4. Numéro de compte     6. Chrifte vérification                                                                | a.   |                    |
| Jondre un fohre au format, poj, pog, pog (Talle maximale de<br>Image numéride du chéque Brjovie<br>Obtenir de Taide                                                                                                    | DATE                                        | s s                                                                                                    | 1. Jóresse de l'institution finercià     2. Numéro de transit     3. Numéro de transit     3. Numéro de transitorio     4. Numéro de compte     8. On fire vendoateur                                            | 9    |                    |
| Jondre un fohre au format, jop, joeg, ong Taile maximale de<br>Image numérisée du chéque Brigurie<br>Obtenir de l'aide                                                                                                    | DATE                                        | s s                                                                                                    | 1. Apresse de l'institution finencià<br>2. Numéro de transit<br>3. Numéro de transit<br>4. Numéro de compte<br>4. Chiffre vénificateur                                                                           | e.   |                    |
| Jondre un fohne au format (pp. jpeg. prog Talle maximale de<br>Trage numéride du chéque Bronne<br>Obtenir de l'aide                                                                                                    | DATE .                                      | COLLAR ()                                                                                                    | 1. Acresse de l'institution financiè<br>2. Numéro de transit<br>3. Numéro de transit<br>3. Numéro de compte<br>4. Numéro de compte<br>4. Confire verificateur                                                    | ie.  |                    |
| Jondre un fohre au format, poj, pog, pog (Talle mainnels de<br>Image numérisée du chéque Browse<br>Obtenir de Taide                                                                                                    | nulé                                        | 5<br>1001448 @ Internet                                                                                                    | 1 Agress de Instituíon Franci<br>2 Nomito de Instit<br>2 Nomito de Instit<br>2 Nomito de Instit<br>2 Nomito de Instit<br>2 Nomito de Compte<br>2 Nomito de Compte<br>2 Nomito de Compte<br>2 Chiffe verificateur | a.   |                    |
| Jondre un fohre au format (pp. jpeg. png Taille mainnele de<br>Image numériée du chéque Browse<br>Obtenir de l'alde<br>United au<br>United au<br>United | nulé                                        | S                                                                                                    | 1. Jónsse de l'institution finercià<br>2. Numéro de transit<br>3. Numéro de l'institution<br>4. Numéro de compte<br>4. Confre venficateur                                                                        | а.   |                    |
| Jondre un fohre au format jog joeg, ong Taile maximale de<br>Image numérisée du chéque Brigurie<br>Obtenir de l'aide<br>Obtenir de l'aide<br>Unité du de Propage numéri<br>I Die Le Lie Propage numérie<br>prom                                                                                                    | nulé                                        | COLLAR A A A A A A A A A A A A A A A A A A                                                                                                    | 1. Aprese de l'institution finencié     2. Numéro de transit     3. Numéro de transit     4. Numéro de transit     4. Numéro de compte     5. On fire venificateur                                               | re . |                    |
| Jongre un fone au format, poj, pog, pog (Talle maximale de<br>Image numéride du chéque Browne<br>Obtenir de l'alde<br>United de Calace<br>United de Calace<br>United de Calace<br>United de Calace<br>United de Calace                                                                                                    | nulé                                        | • • • • • • • • • • • • • • • • • • •                                                                                                    | 1. Jonese de l'institucion financio<br>I. Noméro de transit.     3. Noméro de l'institucion<br>4. Noméro de l'institucion<br>4. Noméro de Compte<br>5. Conflex verificateur                                      | a.   |                    |
| Jondre un fohre au format, poj, pog, pog Taille maximale de<br>Image numériée du chéque Browse<br>Obtenir de l'aide<br>United Calase<br>United Calase                                                                                                    | nulé<br>123=456=7                           | COLLAR COLLAR CO | 1. Adresse de l'institution finenciè     2. Numéro de transit<br>2. Numéro de transit<br>3. Numéro de transitarion<br>4. Numéro de compte<br>4. Confire venficaseur                                              | re : |                    |
| Jondre un fohre au format pop jeep ong Taile moinnele de<br>Image numériée du chéque Browse<br>Obtenir de Taide                                                                                                    | in lie                                      | Sector and Sector and  | 1. Amese de l'institution financià<br>2. Numéro de transt<br>3. Numéro de l'institution<br>4. Numéro de compte<br>4. Confre vénificateur                                                                         | ж.   |                    |
| Jongre un forne au format (pp. jpeg. prog Taille meximale de<br>Tange numéride du chèque Bronne<br>Obtenir de l'alde<br>Unité de l'alde<br>Unité de l'al                                                                                                    | E 123=456=?<br>(4)                          | S COLLAR M M MARTIN                                                                                                    | 1 Jonesa del Institucio Francis<br>1 Nomero de teranti     3 Nomero de Institucio<br>4 Nomero de l'estitucio<br>4 Nomero de Compte<br>5 Conflex verificateur                                                     | 7.   |                    |

ÉTAPE 7.

Une page affichant les détails de votre abonnement s'affichera et un courriel de confirmation accusant réception de votre demande d'abonnement vous sera envoyé. Vous pourrez suivre l'état de votre demande dans le menu « Statut de l'abonnement ».

Lorsque votre demande d'abonnement sera traitée, vous serez informé.e par courriel. Si votre demande est acceptée, vous recevrez également un courriel contenant votre contrat d'abonnement (également disponible sur la plateforme Web SPAQ).

| Votre abonnement est présentement en          | ottente d'approbation. Vous recevrez        | un courriel lorsque votre demo  | nde sera traitée par notre centre de servi | -e                                |                                  |
|-----------------------------------------------|---------------------------------------------|---------------------------------|--------------------------------------------|-----------------------------------|----------------------------------|
|                                               |                                             |                                 |                                            |                                   |                                  |
| ~                                             |                                             |                                 |                                            | Mettre à jour la carte de crédit. | Annuler cette demande de service |
| atut de l'abonnement                          | Numéro de contrat                           |                                 | Méthode de palement                        |                                   |                                  |
| attente a appropation                         | 100015269                                   |                                 | Carte de creak                             |                                   |                                  |
| ide<br>30 \$                                  | Début de l'abonnem<br>Jour de l'aporabation | ent<br>n                        | Fin de l'abonnement<br>Indéterminée        |                                   |                                  |
|                                               |                                             |                                 |                                            |                                   |                                  |
| Coordonnées du stationnement ou               | de l'organisme                              |                                 |                                            |                                   |                                  |
| itationnement ou organisme                    |                                             |                                 |                                            |                                   |                                  |
|                                               |                                             |                                 |                                            |                                   |                                  |
| Détails du service                            |                                             |                                 |                                            |                                   |                                  |
| Description                                   |                                             |                                 |                                            |                                   |                                  |
| Début de l'abonnement                         |                                             | Jour de l'approbation           |                                            |                                   |                                  |
| fin de l'abonnement                           |                                             | Indéterminée                    |                                            |                                   |                                  |
|                                               |                                             |                                 |                                            |                                   |                                  |
| Document d'accès                              |                                             |                                 |                                            |                                   |                                  |
| Si ce n'est pas déjà fait, veuillez prendre s | note que vous recevrez bientôt les info     | ormations concernant l'obtentio | n de votre document d'accès.               |                                   |                                  |
| Non applicable pour les sites avec recon      | naissance par plaques d'immatricula         | ition.                          |                                            |                                   |                                  |
|                                               |                                             |                                 |                                            |                                   |                                  |
| Méthode de paiement                           |                                             |                                 |                                            |                                   |                                  |
|                                               |                                             |                                 |                                            |                                   |                                  |

## Annulation d'un abonnement

ÉTAPE 1.

| Kota Addownament     Kota Addownament     Kota Construct     Kota     Kota Construct     Kota     Kota     Kota Construct     Kota     Kota | vilda Transmettre une demande d'annulatio    |  |  |
|----------------------------------------------------------------------------------------------------|----------------------------------------------|--|--|
| <ul> <li>Hose contract</li> <li>Kole contract</li> <li>Rog</li> <li>Roduitines</li> <li>Restriction sets on Hose and the following success:</li> <li>Restriction sets on Hose and the following success:</li> <li>Restriction set on Hose and the following success:</li> <li>Restriction set on Hose and the following success:</li> <li>Restriction set on Hose and the following success:</li> <li>Restriction set on Hose and the following success:</li> <li>Restriction set on Hose and the following success:</li> <li>Restriction set on Hose and the following set on Hose and the following set on Hose and the following set on Hose and the following set on Hose and the following set on Hose and the following set on Hose and the following set on Hose and the following set on Hose and the following set on Hose and the following set on Hose and the following set on Hose and the following set on Hose and the following set on Hose and the following set on Hose and</li></ul>                                                                                                | vildt Tronsmettre une demande d'annulatio    |  |  |
| A MAN CONTRAT                                                                                                    | utidit Transmettre une demande d'annuatio    |  |  |
| NQ         Transmettre une demonde de modification. Mettre àjour la corte de la contract mune demonde de modification. Mettre àjour la corte de la contract mune demonde de polement. Actif         Numero de contract mune demonde de polement. Corte de cest.           Petra una vas de réclamanos         Statur de l'abonnement. Actif         Numero de contract mune demonde de polement. Corte de cest.           Solde:         Début de l'abonnement. Il doct de l'abonnement. Il doct de l'abonnement. Doct de cest.         Fin de l'abonnement. Indéterminée           Coordonnées du stationnement ou de l'organisme         Indéterminée         Indéterminée                                                                                                    | orlidit. Transmettre une demande d'annulatio |  |  |
| Paraletress     Perte UN AVIS DE IÉC. AMATION     Statut de l'abonnement     Actit     Tooltissie     Début de l'abonnement     Actit     Tooltissie     Début de l'abonnement     Socie     Début de l'abonnement     Socie     Coordonnées du stationnement ou de l'orgonisme     Etationnement ou orgenisme                                                                                                    |                                              |  |  |
| Act 10005289 Controle control<br>Solde Delaut de l'abonnement<br>0.00 5 10 controle control<br>Coordonnées du stationnement ou de l'organisme<br>Stationnement ou organisme                                                                                                    |                                              |  |  |
| Bolde     Début de l'abonnement     Fin de l'abonnement       0.00 S     16 pols 2022     Indeterminée    Coordonnées du stationnement ou de l'organisme  Etationnement ou organisme  Etationnement ou organisme                                                                                                    |                                              |  |  |
| Coordonnées du stationnement ou de l'organisme                                                                                                    |                                              |  |  |
| Detais du service                                                                                                    |                                              |  |  |
| Description - service o numerican a vente estate o numerican a vente estate o nume                                                                                                    |                                              |  |  |
| Début de l'abonnement 16 pour 2022.                                                                                                    |                                              |  |  |
| Fin de l'abonnement Indéferminée                                                                                                    |                                              |  |  |
| Provide and a second second                                                                                                    |                                              |  |  |
|                                                                                                    |                                              |  |  |
| Si ce meit pos dejó fot, veulles prendre note que vous receives bantós les informations concernant l'obtantion de votre document d'accés.                                                                                                    |                                              |  |  |
| won oppicable pour les sities avec reconnaisance par proques animinatriculation.                                                                                                    |                                              |  |  |
|                                                                                                    |                                              |  |  |
|                                                                                                    |                                              |  |  |

#### ÉTAPE 2.

Choisissez le service à annuler et sélectionnez la date d'annulation. Transmettre votre demande d'annulation en appuyant sur « Envoyer la demande d'annulation ».

|                            | Choisissez le service à annuler<br>5432 - Permis multisites - Employé CISSSMO ( fin de l'abonnement: Indéterminé )                   |
|----------------------------|----------------------------------------------------------------------------------------------------|
|                            | Obelejesen la data à laquella veue servicitat appuler vatro abenement. Vatro demonite d'appulation sora traités selan les conditions |
| DADAMÈTDES                 | spécifiées à votre contrat, veuillez-vous référer à la clause d'annulation afin de respecter le délai prescrit.                      |
| CALENDRIFE DE PERCEPTION   | 2021-02-28                                                                                                    |
| PAYER AVIS DE RÉCI AMATION | Envoyer la demande d'annulation                                                                                                    |
| TRANSMETTRE UN RAPPORT     |                                                                                                    |
|                            | Revenir en arrière                                                                                                    |
|                            |                                                                                                    |
|                            |                                                                                                    |
|                            |                                                                                                    |
|                            |                                                                                                    |
|                            |                                                                                                    |
|                            |                                                                                                    |
|                            |                                                                                                    |
|                            |                                                                                                    |
|                            |                                                                                                    |
|                            |                                                                                                    |

### Modification des véhicules

ÉTAPE 1.

Cliquez sur « • PARAMÈTRES » et cliquez sur « Mes véhicules ».

| Bienvenue<br>Disconnexion    |                              |                                   |                      |         |      | Centre universitaire de santé McGill                          |
|------------------------------|------------------------------|-----------------------------------|----------------------|---------|------|---------------------------------------------------------------|
| Utilisateur Administrateur   | Mes véhicules                |                                   |                      |         |      |                                                               |
| MENU  AJOUTER UN ABONNEMENT  | Paramètres                   | Véhicule 1                        |                      |         |      | Véhicule 2                                                    |
| ? FAQ<br>🍄 PARAMÈTRES        | Informations<br>personnelles |                                   |                      |         | / 11 |                                                               |
| PAYER UN AVIS DE RÉCLAMATION | Profil du compte             | Marque<br>AUDI<br>Immatriculation | Modèle<br>5<br>Année | Couleur |      | +                                                             |
|                              | Mes véhicules                | ABC123                            | 2019                 | NOIR    |      | Si vous avez un deuxième véhicule, vous pouvez l'ajouter ici. |
|                              | Mot de passe                 |                                   |                      |         |      |                                                               |
|                              | Adresse courriel             |                                   |                      |         |      |                                                               |
|                              |                              |                                   |                      |         |      |                                                               |
|                              |                              |                                   |                      |         |      |                                                               |
|                              |                              |                                   |                      |         |      |                                                               |
|                              |                              |                                   |                      |         |      |                                                               |

Pour remplacer ou modifier votre véhicule, cliquez sur votre véhicule. Vous pourrez alors « ✓ Éditer » ou « 面 Supprimer » votre véhicule.

|                           | Informations personnelles<br>Configurez vos informations<br>personnelles qui secont utilisées par<br>partie d'une votre compte | < MES VÉHICULES                 |             | +                |
|---------------------------|----------------------------------------------------------------------------------------------------|---------------------------------|-------------|------------------|
|                           |                                                                                                    | AB0123 - Brrw 5 Series 2020 non |             |                  |
| www.ines                  | Profil du compte<br>Configurez vos informations de<br>connexion                                                                | Martane                         | Volta       |                  |
| CALENDRIER DE PERCEPTION  | Mes véhicules                                                                                                    | Permanelulation<br>A Balancia   | Areasy 1000 | Doder            |
| PAYER AVIS DE RÉCLAMATION | Configurez vos vehícules                                                                                                    | ABC123                          | 20120       | NOR CONTRACTOR   |
| TRANSMETTINE UN RAPPORT   | Mot de passe<br>Modifez le mot de passe de votre<br>compte                                                                     |                                 |             | A com a printing |
|                           | Adresse courriel<br>Modifes l'adresse courriel de votre<br>compte                                                              |                                 |             |                  |
|                           |                                                                                                    |                                 |             |                  |
|                           |                                                                                                    |                                 |             |                  |
|                           |                                                                                                    |                                 |             |                  |

Pour enregistrer un autre véhicule, cliquez sur « + », inscrivez les informations nécessaires à l'enregistrement de votre véhicule (année, marque, modèle, couleur et numéro d'immatriculation) et cliquez sur « Continuer ».

| Bienvenue                | =                                                                   |
|--------------------------|---------------------------------------------------------------------|
| discreases               | Aiguter un véhicule                                                 |
|                          |                                                                     |
| A MON ABONNEMENT         | Informations personnelles                                           |
| Q MON CONTRAT            | personnalise qui serinit utilisées par<br>défaul dans votre compte. |
|                          | Acrós                                                               |
| O PWRAMETRES             | Configurez visi informations de Marque                              |
| CALENDRIFE OF PERCEPTION | Marque                                                              |
|                          | Mes véhicules bilectorne ourscrie un mobile                         |
| PATERANS OF RECOMMENDE   | Sélectionner ou inscrire un modèle                                  |
| TRANSMETTRE UN RAPPORT   | Mot de passe<br>Motifies la mot de passe de votre<br>compte         |
|                          | Adresse countel Modifier Indresse countel de votre controle         |
|                          | Continuer                                                           |
|                          |                                                                     |
|                          |                                                                     |
|                          |                                                                     |
|                          |                                                                     |
|                          |                                                                     |
|                          |                                                                     |
|                          |                                                                     |
|                          |                                                                     |